# วิธีการลงกะเบียน จุปกรณ์ **NSRU WIFI**

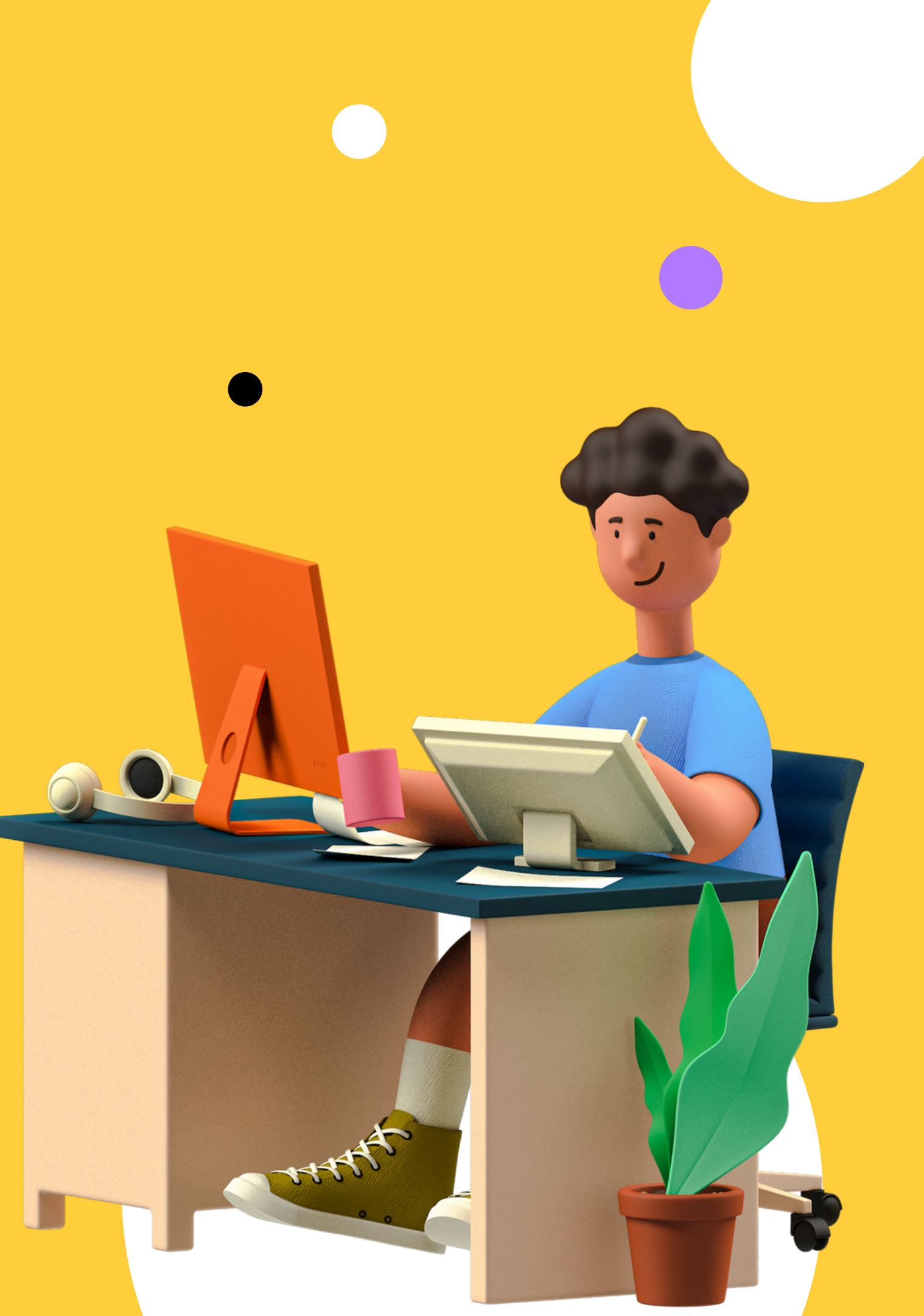

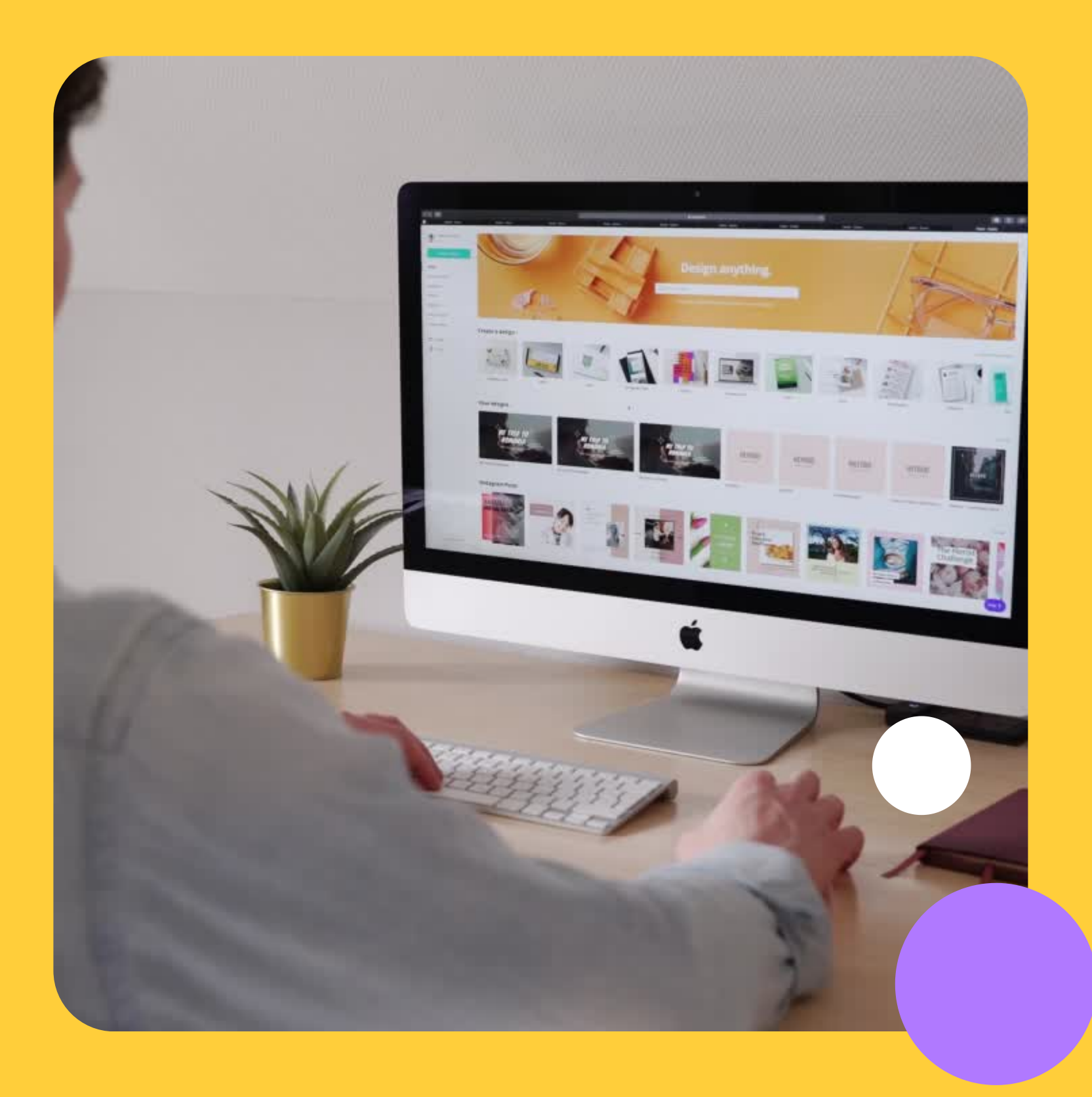

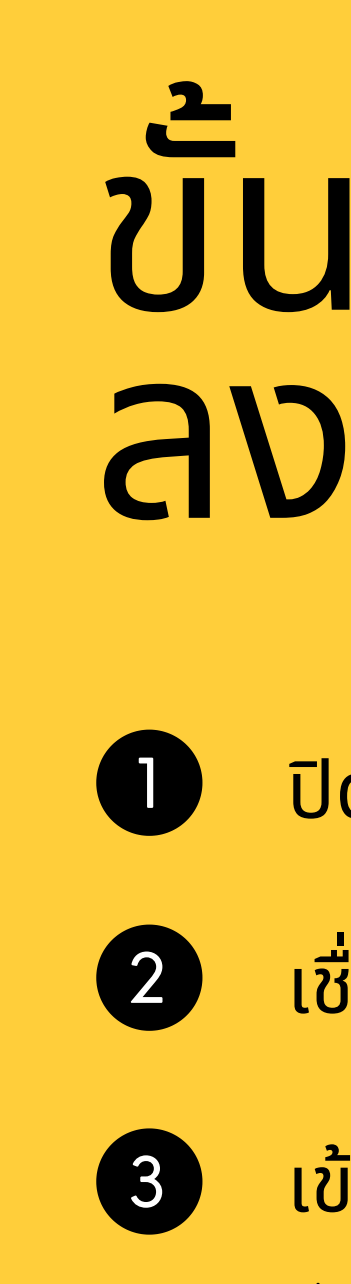

### ้ ขั้นตอนการ ลงทะเบียน

ปิด Mac Address อุปกรณ์

เชื่อมต่อ NSRU@Register

เข้าเว็บไซต์ wifi.nsrบ.ac.th

## ขั้นที่ 1 ต้องปิด Random Mac Address ก่อน !!

### สำหรับ I PHONE

1. อุปกรณ์ ระบบปฏิบัติการ iOS 14 ขึ้นไปสามารถปิด Random MAC Address ได้ดังนี้

|          | กดข์             | <b>ี่</b> รูปตัว | ) i   |  | ปิดให้                                          |
|----------|------------------|------------------|-------|--|-------------------------------------------------|
| l        | NSRU@Reg         | gister           | ≈ 🚯   |  | การใช้ที่อยู่แบบส่วนดั<br>เครือข่าย Wi-Fi ด่างๆ |
|          | เครือข่ายสาธารณะ |                  |       |  | ที่อยู่แบบส่วนตัว<br>ที่อยู่ Wi-Fi              |
|          | NSRU             |                  | হ 🚺   |  | เข้าสู่ระบบอัต โนม                              |
| <b>^</b> | เครือข่ายของจัน  |                  |       |  | เข้าร่วมอัต โนมัติ                              |
|          | ต้อง             | ทำทั้ง 2         | ตัว   |  | เลิกใช้เครือช่ายนี่                             |
|          | Wi-Fi            |                  |       |  | เข้าร่วมเครือข่ายร                              |
|          | < การตั้งค่า     | Wi-Fi            |       |  | < Wi-Fi                                         |
|          | III AIS 😤        | 14:50            | 94% 4 |  | III AIS 穼                                       |

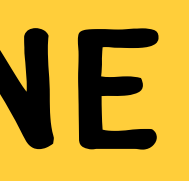

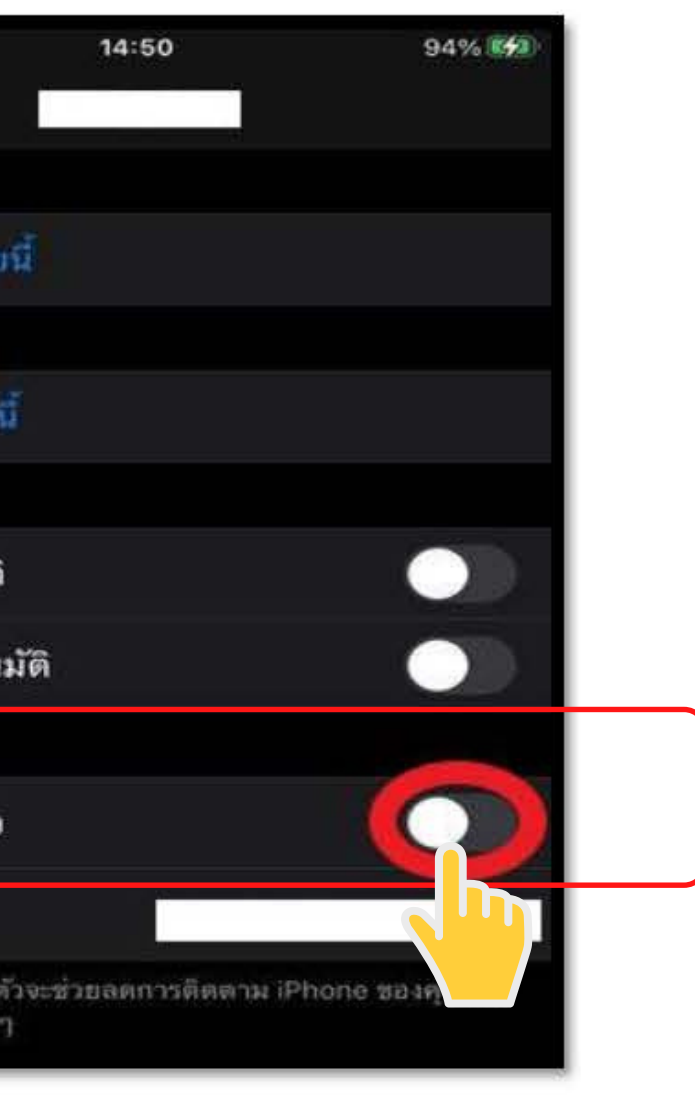

### ห้เป็นแบบในรูป

### สำหรับมือถือ ระบบปฏิบัติการ ANDROID

### 2. อุปกรณ์ ระบบปฏิบัติการ Android 10 ขึ้นไปสามารถ ปิด Random MAC Address ได้ดังนี้

| 14:57    | 2                                  | <b>NI</b> ≪II 100% <b>B</b> |       | 15:03 🖬                                        | 📲 🕾 "II 100% 🗎 |
|----------|------------------------------------|-----------------------------|-------|------------------------------------------------|----------------|
| < W      | /i-Fi                              | X :                         |       | ขั้นสูง                                        |                |
| เปิด     |                                    | 0                           |       | การตั้งค่า IP                                  |                |
| เครือข่า | ายปัจจบัน                          |                             |       | DHCP V                                         |                |
| NSF      | RU@Register                        |                             |       | ไม่มี ▼                                        |                |
| เครือข่า | ายใช้ได้                           |                             |       | เครือข่ายที่จำกัดการใช้<br>ตรวจจับโดยอัตโนมัติ |                |
| ((1-     | NSRU                               |                             |       | d your                                         |                |
| (le      | NSRU@Ret<br>ต้องเข้าระบบ เชื่อมต่อ | มกับเครือข่าย               |       | ประเภททอยู MAC<br>MAC แบบสุ่ม                  |                |
| (10      | TOT_fiber_: ลืมเครือ               | ข่าย                        | 04    | 9                                              |                |
| ((10     | จัดการก<br>TOT_fiber_2U-5G_73      | ารตั้งค่าเครือข่าย<br>10    | ตื้อง | งทำทั้ง                                        | <b>NSRU@</b>   |

| 15:06 🖬                                        | NI 🖘 .il 99% 🛙 |
|------------------------------------------------|----------------|
| ขั้นสูง                                        |                |
| การตั้งค่า IP                                  |                |
| DHCP -                                         |                |
| พร็อกซี                                        |                |
| ไม่มี 🔻                                        |                |
| เครือข่ายที่จำกัดการใช้<br>ตรวจจับโดยอัตโนมัติ |                |
| MAC แบบสุ่ม 🗸                                  |                |
| MAC โพรศัพท์                                   |                |

### Register ແລະ NSRU

### สำหรับ NOTE BOOK หรือ PC

- 3. อุปกรณ์ ระบบปฏิบัติการ WINDOWS 10 สามารถปิด RANDOM MAC ADDRESS ได้ดั้งน
  - 3.1 ขั้นตอนการปิด RANDOM MAC ADDRESS ทุกเครือขาย WI-FI
    - 1. คลิกเมนู START หรือกดปุ่ม WINDOWS บนแปนพิมพ จากนั้นคลิก SETTINGS หรือคลิก NOTIFICATION แลวคลิก ALL SETTINGS ทิป: สามารถเปดหนา SETTINGS ไดโดยใชแปนพิมพลัด WINDOWS + I
    - 2. บนหนา SETTINGS ใหคลิก NETWORK & INTERNET
    - 3. บนหนา NETWORK & INTERNET ใหคลิก WI-FI จากหัวขอดานซายมือ จากนั้นดานขวามือในหัวขอ RANDOM HARDWARE ADDRESSES ใหตั้งคา USE RANDOM HARDWARE ADDRESSES เปน OFF ดังรูปภาพที่ 3.1

| ۞ Home               | Random hardware                                                                        |
|----------------------|----------------------------------------------------------------------------------------|
| Find a setting $\wp$ | Use random hardware addr<br>track your location when yo<br>This setting applies to new |
| Network & Internet   |                                                                                        |
| 🖨 Status             | Off                                                                                    |
| Mi-Fi                | Wi-Fi Sense                                                                            |
| 도 Ethernet           |                                                                                        |

### addresses

esses to make it harder for people to u connect to different Wi-Fi networks. connections.

sses

## สำหรับ NoteBook หรือ PC

### 3.2 ปิด RANDOM MAC ADDRESS เฉพาะเครือขาย WI-FI ที่ต้องการ

- 1. ทำตามขอที่ 1-2 ในวิธีที่ 3.1
- 2. บนหนา NETWORK & INTERNET ใหคลิก WI-FI จากหัวขอดานซายมือ จากนั้นดานขวามือ ใหคลิก MANAGE KNOWN NETWORKS.
- 3. บนหนา MANAGE KNOWN NETWORKS คลิกเลือกเครือขาย WI-FI ที่ตองการ จากนั้นคลิก PROPERTIES.
- 4. บนหน้ าตั้งคาเครื่อขาย WI-FI ในหัวขอ RANDOM HARDWARE ADDRESSES ใหต**้**งคา USE RANDOM HARDWARE ADDRESSES เป็น OFF ดังรูปภาพที่ 3.2

| ŝ |  |
|---|--|

Use random hardware addresses to make it harder for people to track your location when you connect to this Wi-Fi network. This setting applies only to this network and any change will take effect the next time you connect.

| Use | rand     | lom |
|-----|----------|-----|
|     | 1 411 14 |     |

| L | Off |   |  |
|---|-----|---|--|
| L |     | _ |  |

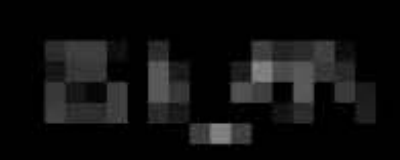

### Random hardware addresses

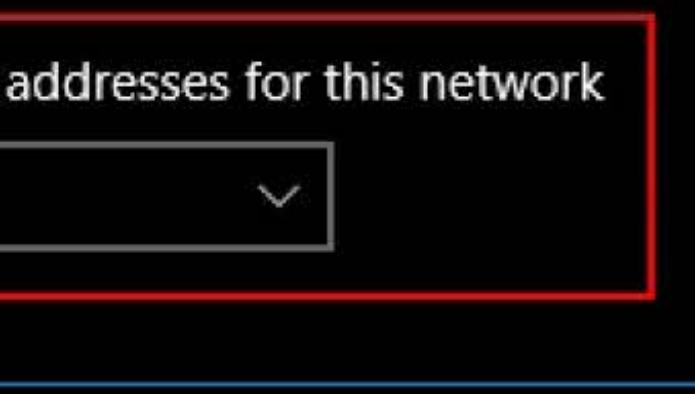

## ขั้นที่ 2 เชื่อมต่อ wifi ที่ชื่อ NSRU@Register

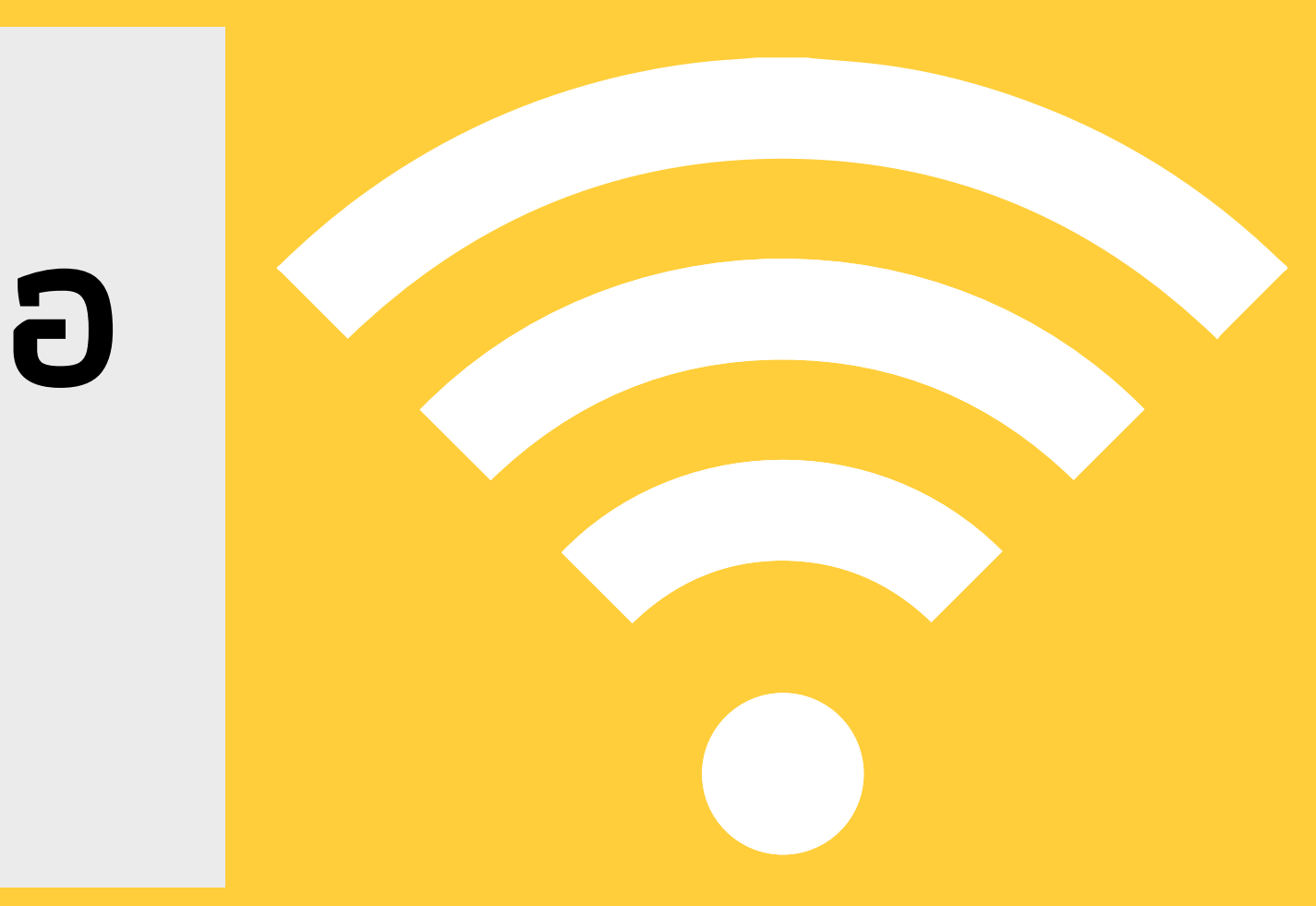

11 🧟 🏹 10:04 🔞 X  $\checkmark$ NSRU@Register เชื่อมต่อโดยอัตโนมัติ • NSRU เชื่อมต่อเครือข่ายเพื่อลงทะเบียนอุปกรณ์ เพื่อใช้ Wi-Fi เท่านั้น ถ้าลงทะเบียนแล้วกรุณาเชื่อมต่อ "Wi-Fi ชื่อ NSRU" เพื่อใช้งานอินเทอร์เน็ต Connect to a network to register devices for Wi-Fi only. If you register successfully. Please connect to the Internet "Wi-Fi Name NSRU". Username Password Continue

### ใช้รหัส NSRU Account

รหัสนิสิต 64xxxxxx รหัสผ่าน \*\*\*\*\*\*\*\*\*

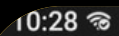

X

NSRU@Register

•

กดปิดได้เลย

เชื่อมต่อโดยอัตโนมัติ

### ถ้าเข้าสำเร็จ จะปรากฎหน้าจอดำๆ แบบนี้ให้ปิด หน้าจอได้เลย

## เมื่อเข้าระบบแล้ว ให้ใช้ WEB BROWSER

## เข้าไปที่ wifi.nsru.ac.th

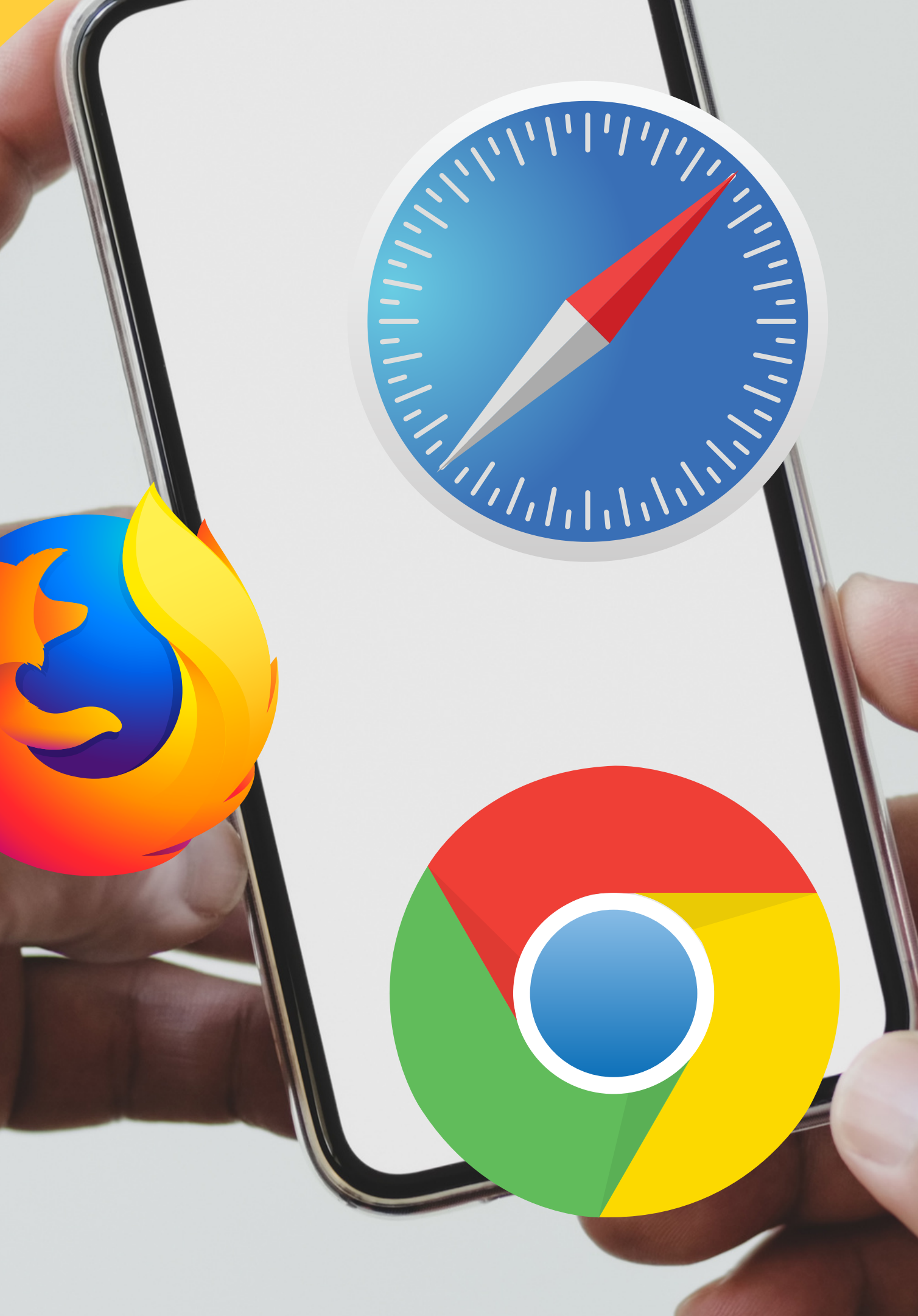

| Ni-Fi Device Register                                                                                                    | ( ่ ≡ ) ก                                        |
|----------------------------------------------------------------------------------------------------|--------------------------------------------------|
|                                                                                                    |                                                  |
| ©                                                                                                    |                                                  |
| Random hardware address                                                                                                    | ses                                              |
| Use random hardware addresses to make<br>track your location when you connect to<br>setting applies only to this network and a<br>the next time you connect. | this Wi-Fi network. This thange will take effect |
| Use random addresses for this network Off                                                                                                    |                                                  |
|                                                                                                    |                                                  |
|                                                                                                    |                                                  |

### ขั้นตอนที่ 1

ปิด Random Mac Address บนอุปกรณ์

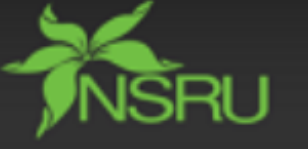

เชื่อมต่อเครือข่ายเพื่อลงทะเบียนอุปกรณ์เพื่อใช้ Wi-Fi เท่านั้น

ถ้าลงทะเบียนแล้วกรุณาเชื่อมต่อ "Wi-Fi ชื่อ NSRU" เพื่อใช้งานอินเทอร์เน็ด

Connect to a network to register devices for Wi-Fi only.

If you register successfully. Please connect to the Internet "Wi-Fi Name NSRU".

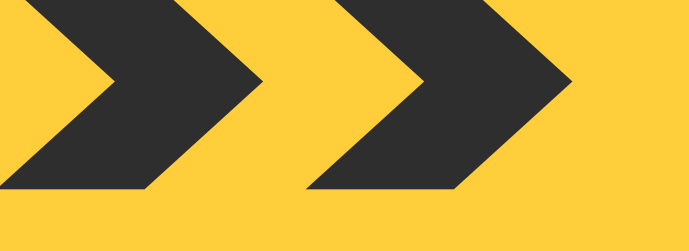

Ø

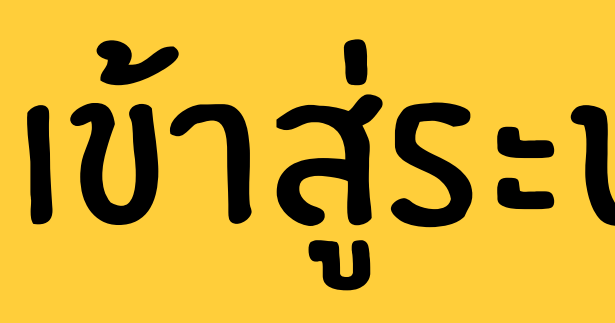

### Wi-Fi Device Register เข้าระบบลงทะเบียน ข้อกำง 🋄ารใช้งาน จุดที่ให่บรการ

### ติดต่อเรา

Use random hardware addresses to make it harder for people to track your location when you connect to this Wi-Fi network. This setting applies only to this network and any change will take effect the next time you connect.

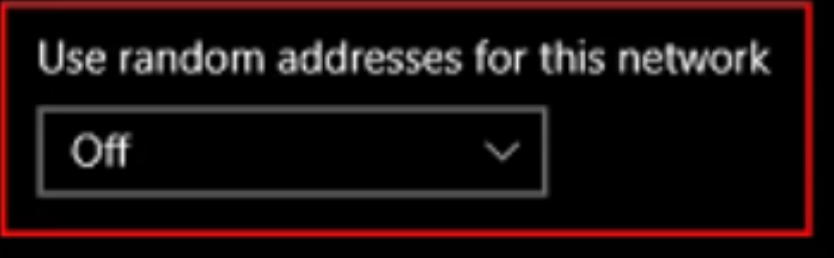

## เข้าสู่ระบบลงทะเบียน

## ให้ใช้ NSRU ACCOUNT เข้าระบบอีกครั้ง

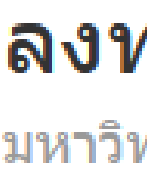

รหัสผ่าน

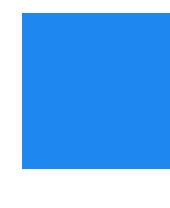

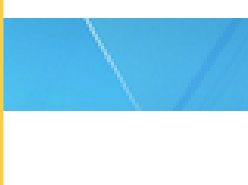

### ลงทะเบียนอุปกรณ์ Wi-Fi

มหาวิทยาลัยราชภัฏนครสวรรค์

### ชื่อเข้าใช้งาน

ชื่อเข้าใช้งาน

รหัสผ่าน

เข้าสู่ระบบ

ไม่มี NSRU Account?

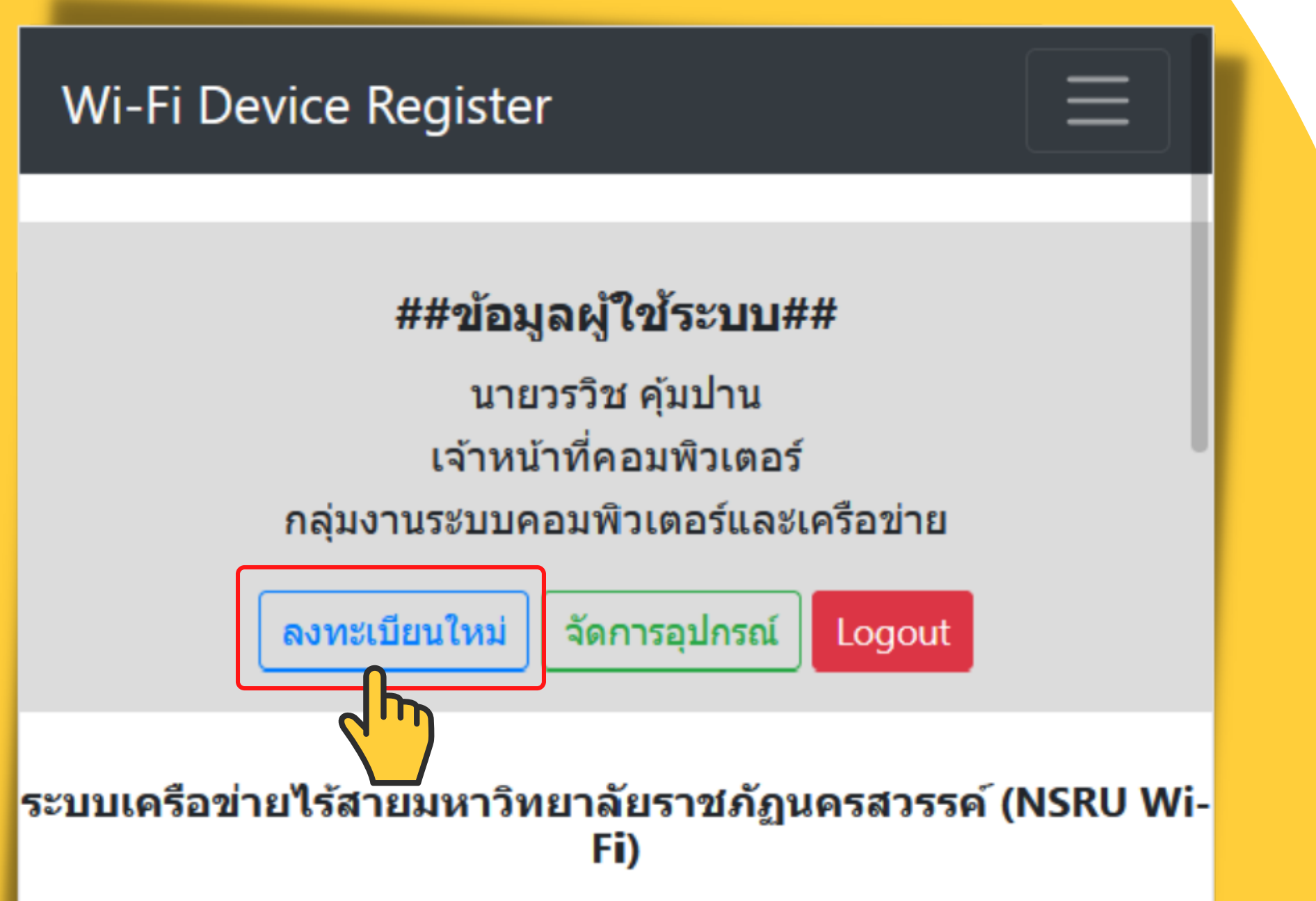

การให้บริการเครือข่ายไร้สายมหาวิทยาลัยราชภัฏนครสวรรค์เปิดให้ บริการแก่นักศึกษา คณาจารย์และบุคลากรของมหาวิทยาลัยราชภัฏ นครสวรรค์ ให้สามารถเชื่อมต่อกับ ระบบเครือข่ายของมหาวิทยาลัยด้วย เครื่องคอมพิวเตอร์แบบพกพาและอุปกรณ์ไร้สาย เชื่อมต่อผ่าน SSID : NSRU โดยอุปกรณ์ที่จะเชื่อมต่อได้นั้นจำเป็นต้องลงทะเบียน Mac Address กับระบบควบคุมการใช้งานก่อนจึงจะสามารถใช้งานได้

## เลือกหัวข้อ ลงทะเบียนใหม่

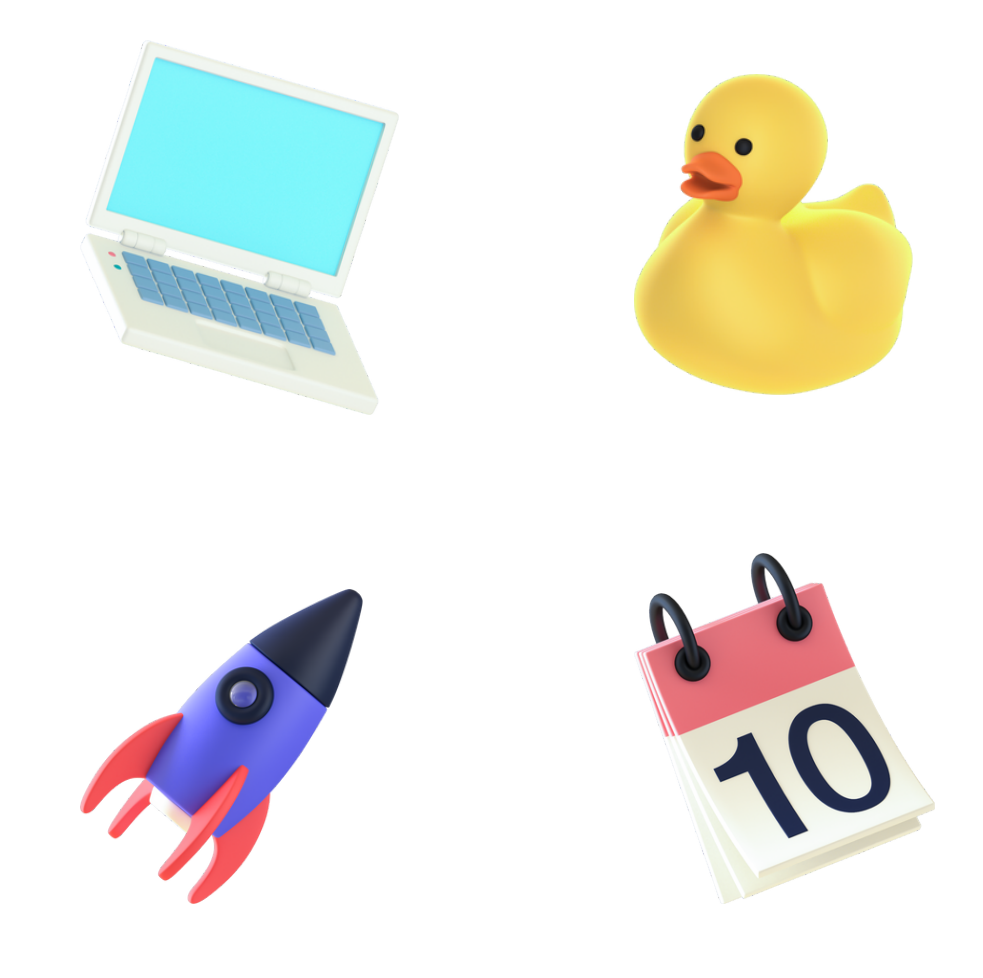

Wi-Fi Device Register ข้อมูลบุคลากร ชื่อ - นามสกุล นายวรวิช คุ้มปาน เจ้าหน้าที่คอมพิวเตอร์ ตำแหน่ง กลุ่มงานระบบคอมพิวเตอร์และเครือข่าย สังกัด ข้อมูลอุปกรณ์ที่ลงทะเบียน ส่วนที่ 1 ประเภทอุปกรณ์ 🔾 Laptop (Notebook) / NetBook OMobile OTablet OAll-in-1 OWireless-USB OWireless-PCI-Card OSmart-TV ส่วนที่ 2 ข้อมูลยี่ห้อ-รุ่น เลข MacAddress Mac Address \*\* ถ้าช่อง Mac Address ไม่แสดงค่า Mac Address ให้ผู้ใช้ตรวจ สอบการเชื่อมต่อ Wi-Fi ว่าได้เชื่อมต่อกับ Wi-Fi SSID : NSRU@Register หรือไม่ ส่วนที่ 3 Reset Register

### เลื่อนหน้าจอลงมา **จะเจอหน้าต่างให้กรอกข้อมูล** ส่วนที่ 1

ให้เลือกชนิดของอุปกรณ์ เช่น มือถือ = Mobile

### ส่วนที่ 2

ให้ใส่รุ่นของเครื่อง ที่ลงทะเบียนเพื่อให้จดจำได้

> ส่วนที่ 3 กดปุ่ม Register

### ตัวอย่าง Apple-iphone 🚓 ใส่รุ่นมือถือ ห้ามเว้นวรรค

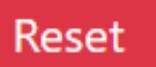

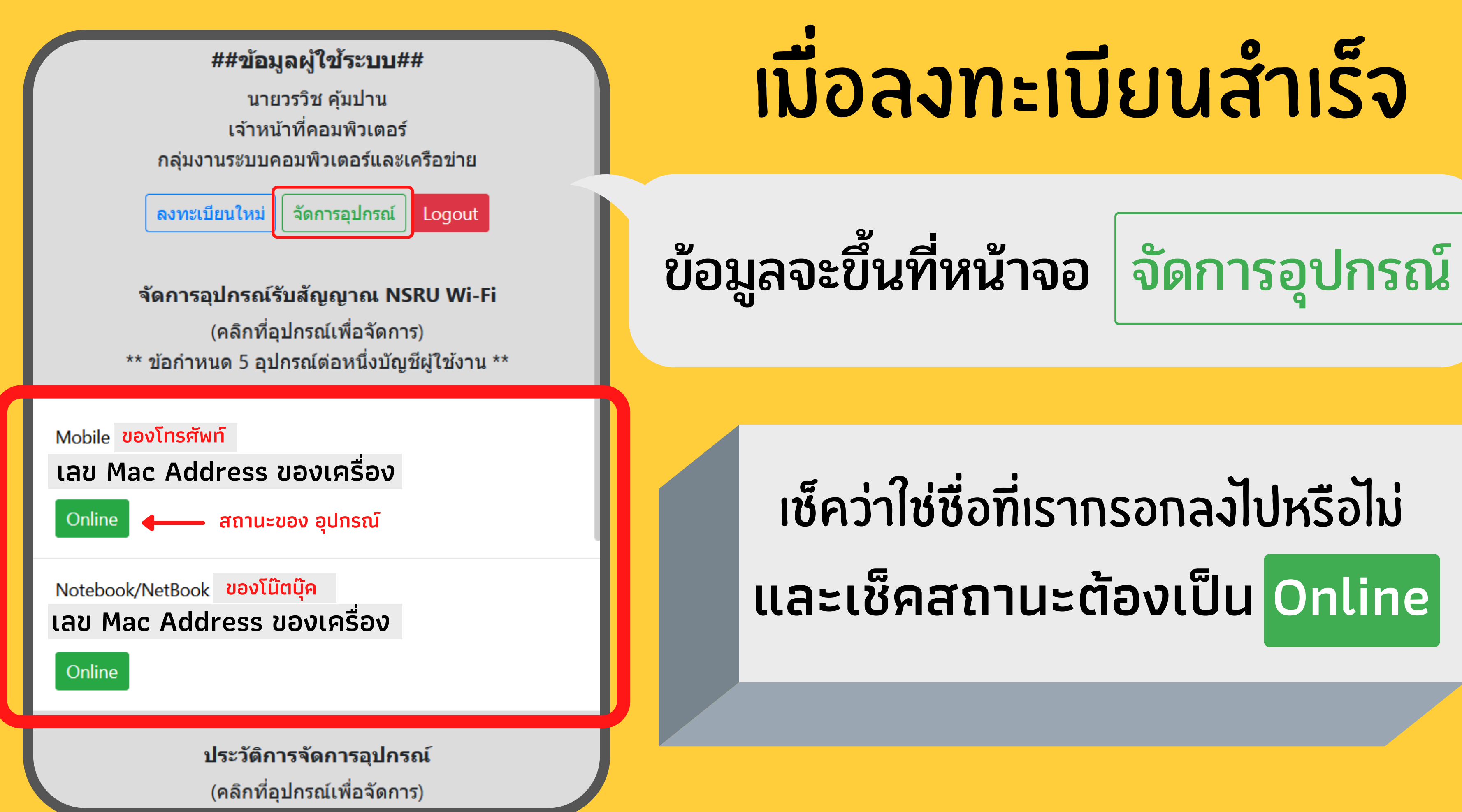

### เมื่อลงทะเบียนสำเร็จ

## เช็คว่าใช่ชื่อที่เรากรอกลงไปหรือไม่ และเช็คสถานะต้องเป็น Online

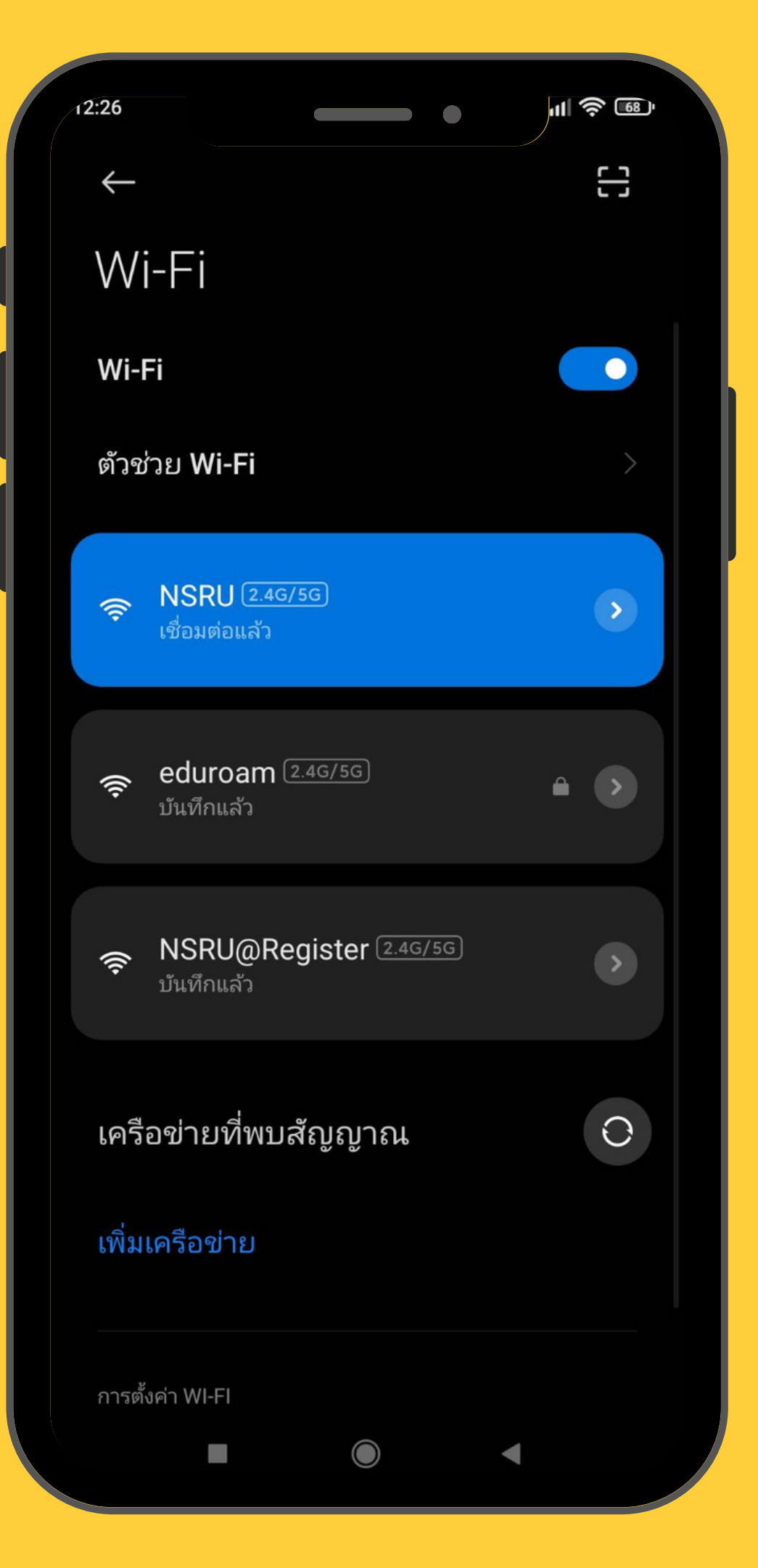

## เมื่อลงทะเบียนเสร็จ ให้เข้า wifi : NSRU

\*\*\*ต้องปิด Random Mac Address ก่อนทำเหมือนกับ NSRU@Register\*\*\*

| Authentication Required                                                                | ่ใช้ NS<br>ในร |
|----------------------------------------------------------------------------------------|----------------|
| Please enter your username and password to continue.<br>กรุณากรอกชื่อผู้ใช้และรหัสผ่าน | รหัล           |
| Username:                                                                              | เมื่อครบ       |
| Continue                                                                               | ให้ทำก         |

คูนย์เทคโนโลยีสารสนเทศและการสื่อสาร สำนักวิทยบริการฯ มร.นว.

## SRU ACCOUNT าารเข้าสู่ระบบ

### ่ <sub>ส</sub>ีจะใช้งานได้ 8 ชม. มเวลาระบบจะแจ้งเตือน ารเข้าระบบใหม่อีกครั้ง